## Инструкция по созданию заказа на эмиссию кодов маркировки в Станции управления заказами (СУЗ)

Формирование и контроль состояния заказа на эмиссию кодов маркировки осуществляется в Станции управления заказами (СУЗ) в разделе «Заказы».

Для перехода в СУЗ необходимо авторизоваться в Информационной системе маркировки и прослеживаемости товаров (ИС МПТ), нажать на кнопку в левом верхнем углу и выбрать пункт «Станция управления заказами».

Для создания нового заказа, в открывшейся странице необходимо перейти в раздел «Заказы» и нажать на кнопку «Создать».

| 0        | ranges<br>Portanes<br>Branks | 00 | Заказы              |   |                                      |                                        |                                   |                     |                      |                                   | Agavament  |                |
|----------|------------------------------|----|---------------------|---|--------------------------------------|----------------------------------------|-----------------------------------|---------------------|----------------------|-----------------------------------|------------|----------------|
|          |                              | ١. |                     | _ | Активные                             |                                        | Ист                               | рия заказов         |                      | Повторная печ                     | ать        |                |
| ß        | Заказы                       |    | + Создать           | 3 | Импортировать                        |                                        |                                   |                     |                      |                                   |            |                |
|          |                              |    | • Товарная группа 😅 | 0 | Идентификатор заказа                 | Идентификатор производственного заказа | 0                                 | - Дата создания 🖾 🕕 | • Количество товаров | <ul> <li>Количество КМ</li> </ul> | • Статус 🛈 | Действия       |
| ×        | Отбраковка                   |    |                     |   | dca7e0ab-f08b-4777-9568-3487877c3c05 |                                        | 05.11.2020; 1648 1 3 © Доступни 🗙 |                     |                      |                                   |            |                |
| ©        | Агрегация                    |    |                     |   |                                      |                                        |                                   |                     |                      |                                   | Ber        | ero sakasos: 1 |
| <u>.</u> | Нанесение                    |    |                     |   |                                      |                                        |                                   |                     |                      |                                   |            |                |
| Ŀ        | Отчёты                       |    |                     |   |                                      |                                        |                                   |                     |                      |                                   |            |                |
| ۵        | Устройства                   |    |                     |   |                                      |                                        |                                   |                     |                      |                                   |            |                |
| 80       | Этикетки                     |    |                     |   |                                      |                                        |                                   |                     |                      |                                   |            |                |
| ٥        | Документация                 |    |                     |   |                                      |                                        |                                   |                     |                      |                                   |            | _              |

В появившемся окне необходимо указать товарную группу и заполнить сведения о заказе, т. е. обязательные поля, отмеченные зеленым цветом. После заполнения данных в первом шаге «Общие данные» необходимо перейти ко второму шагу «Товары», нажав на кнопку «Перейти к товарам». Если необходимости в продолжении формирования заказа нет, то можно в любой момент отменить действия, нажав на кнопку «Отменить».

|                                        | Шаг 1. Общие данные Шаг                                                                                                    | 2. Товары         |
|----------------------------------------|----------------------------------------------------------------------------------------------------|-------------------|
| Красным отмечены обязательные для запо | аления поля                                                                                                    | Не заполнено 100% |
| НОВЫЙ ЗАКАЗ                            |                                                                                                    |                   |
| ОБЩИЕ ДАННЫЕ                           | Товарная группа       ▲         В       Обучные товары         Ш       Алкоголь         Ш       Табачная продукция         С       Лекарственные препараты для медицинского применения |                   |
| отменить                               |                                                                                                    | ПЕРЕЙТИ К ТОВАРАМ |

| азы > Новый заказ                                       |                                            |                                                      |               |
|---------------------------------------------------------|--------------------------------------------|------------------------------------------------------|---------------|
|                                                         | Шаг 1. Общие динные                        |                                                      | Шаг 2. Товары |
| <ul> <li>Зелёным отмечены обязательные для з</li> </ul> | заполнения и заполненные поля              |                                                      | Заполнено 1   |
| НОВЫЙ ЗАКАЗ                                             |                                            |                                                      |               |
| ОБЩИЕ ДАННЫЕ                                            | (in) Табачная продукция                    |                                                      |               |
| данные производства                                     | Идентификатор производства                 | Ныяменокание производства<br>Фабрика                 |               |
|                                                         | Страна производителя<br>1                  | Адрес производство<br>ул. Промышленная               |               |
|                                                         | Идентификатор производственной линии<br>11 | Ожидееман дата начала производства 🗙 🖾<br>07.07.2021 |               |
| сведения о продукте                                     | Код продита<br>25412                       | Описание продокта<br>Сигареты                        |               |
|                                                         |                                            |                                                      |               |
|                                                         |                                            |                                                      |               |
|                                                         |                                            |                                                      |               |
|                                                         |                                            |                                                      |               |

На втором шаге необходимо указать 14-значный код товара (GTIN), на который будет осуществляться эмиссия кодов маркировки. GTIN должен быть опубликован в Национальном каталоге товаров (HKT) и принадлежать пользователю, осуществляющему заказ на эмиссию кодов маркировки. Также на данном шаге существует возможность проверить валидность и принадлежность GTIN УОТ, создающему заказ на эмиссию кодов маркировки. Для этого необходимо нажать на кнопку «Отправить запрос».

Внимание! Если заказ формируется впервые по вновь зарегистрированной карточки товара (GTIN), то в обязательном порядке необходима проверка кода товара через отправку запроса в форме формирования заказа или во вкладке «Товары»- «Отправить запрос». После получения положительного ответа можно продолжить формирование заказа.

В рамках одного заказа возможно указание нескольких GTIN (максимум 10), путем нажатия на кнопку «Добавить».

Также на данном этапе необходимо указать способ формирования серийного номера, выбрав один из двух доступных вариантов: 1) Автоматически (по умолчанию) – серийный номер формируется системой автоматически; 2) Пользователем – позволяет пользователю сформировать серийные номера эмитируемых кодов маркировки самостоятельно. Если выбран данный пункт, то пользователю необходимо загрузить файл CSV формата, содержащий серийные номера, количество которых соответствует количеству заказываемых кодов маркировки.

| Шаг 1. Общие данные                                                                                      | Life 2. Tesapa |
|----------------------------------------------------------------------------------------------------|----------------|
| <ul> <li>Зелёным отмечены обязательные для заполнения и заполненные поля</li> </ul>                      | Заполено 100%  |
| НОВЫЙ ЗАКАЗ                                                                                              |                |
| Тович 1<br>С 2566553345365<br>Отправить запрос<br>Солинеско БА<br>1<br>Спираеть / бля<br>Автоматически и | or v           |
| = Добавить                                                                                               |                |
| ОТМЕНИТЬ                                                                                                 | соотчить       |

После заполнения всех полей заказ можно сохранить, нажав на кнопку «Сохранить».

После нажатия на кнопку «Сохранить» заказ принимает статус «Создан». Его необходимо отправить, нажав на кнопку «Подписать» в столбце «Действие», после чего статус заказа должен измениться на «Доступен».

| 80 | J Stone                                                                                                    |                                      |                     |                        |                                   |                                         |                           |  |  |  |
|----|----------------------------------------------------------------------------------------------------|--------------------------------------|---------------------|------------------------|-----------------------------------|-----------------------------------------|---------------------------|--|--|--|
|    | Астиние История заказов                                                                                                    |                                      |                     |                        |                                   |                                         |                           |  |  |  |
| E  | + Создать                                                                                                    | Ф. Импортировать Действия            |                     |                        |                                   |                                         | е вид                     |  |  |  |
|    | . Товарная<br>группа 😅                                                                                                    | О Идентификатор заказа               | - дата создания 🕮 🛈 | • Количество товаров 🔘 | <ul> <li>Количество КМ</li> </ul> | · Craryc ①                              | Действия                  |  |  |  |
|    |                                                                                                    | b0a2fefb-74cc-4e95-bBd3-736659068d75 | 14.12.2020, 22:13   | 1                      | 10                                | 🕲 Создан                                | e ×                       |  |  |  |
|    |                                                                                                    | 6bd11738-7811-49d8-9c83-3d63/65b854e | 14.12.2020, 21:16   | 1                      | 4                                 | 🖉 доступен                              | ×                         |  |  |  |
|    |                                                                                                    | 0d064160-8e1c-4fb2-9c29-78c508f80f8d | 14.12.2020, 21:15   | 1                      | 10                                | 🖉 Доступен                              | ×                         |  |  |  |
|    |                                                                                                    | 1d499370-76d2-423e-962c-1482d32472fc | 14.12.2020, 18:27   | 1                      | 2                                 | 🖉 Доступен                              | ×                         |  |  |  |
| -  | in the second second se | 03a66568-d956-4822-8816-dcb58e90a76f | 14.12.2020. 18:18   | 1                      | 2                                 | 🖉 Доступен                              | ×                         |  |  |  |
|    | Ē                                                                                                    | 0713a4b0-ee1a-4045-99a2-c0c100b7c20d | 14.12.2020. 18:07   | 1                      | 10                                | 🖉 Доступен                              | ×                         |  |  |  |
|    | fo                                                                                                    | 4c131bfa-db80-46ab-9aff-f9a7206521d0 | 14.12.2020, 16:57   | 1                      | 1                                 | 🛛 Доступен                              | ×                         |  |  |  |
|    | £s                                                                                                    | b69ccfaf-da8e-496c-acf4-a0d142477313 | 14.12.2020. 16:32   | 1                      | 5                                 | 🖉 Доступен                              | ×                         |  |  |  |
| -  | 69                                                                                                    | 852c91ee-18e2-4eef-9f41-4f9fbdf66f85 | 14.12.2020. 16:07   | 1                      | 10                                | 🖉 Доступен                              | ×                         |  |  |  |
| -  | fo                                                                                                    | 49cfb568-3397-4b0f-b267-e7a79ce10614 | 14.12.2020, 16:01   | 1                      | 10                                | 🖉 Доступен                              | ×                         |  |  |  |
|    | ¢ 🚺 2 3 4 1                                                                                                    |                                      |                     |                        | Bcero s                           | вказов: 47 Из них - Подписано: 20 Не по | дписано: 27. Доступно: 43 |  |  |  |

Для печати кодов маркировки необходимо открыть заказ в статусе «Доступен», нажав на «Идентификатор заказа».

| Ľ  |                          | Активные                             |                     | История заказов      |                 |            |          |  |  |
|----|--------------------------|--------------------------------------|---------------------|----------------------|-----------------|------------|----------|--|--|
| L  | + Создать 企              | Импортировать Действия               |                     |                      |                 |            | ₽ё Вид   |  |  |
| L  | , Товарная<br>группа 🛱 🛈 | Идентификатор заказа                 | • Дата создания 🗎 🛈 | • Количество товаров | · Количество КМ | • Статус ① | Действия |  |  |
| L  |                          | 8b07720d-6853-45a3-a90b-7076c41aed5c | 01.07.2021, 22:46   | 1                    | 12              | 🖉 Доступен | ×        |  |  |
| L  |                          | f9ab98be-106b-4a28-8b79-405d3364576f | 01.07.2021, 06:20   | 1                    | 10              | 🖉 Доступен | ×        |  |  |
| Ľ  |                          | 989003d3-df12-4e61-b4b8-f27fd4e26f5b | 01.07.2021, 03:21   | 1                    | 5               | 🛛 Доступен | ×        |  |  |
| L  |                          | 42198226-8b43-417b-88f4-4600ac414e98 | 01.07.2021, 03:12   | 1                    | 7               | 🖉 Доступен | ×        |  |  |
| ы. | ~                        |                                      |                     |                      |                 | -          |          |  |  |

В карточке заказа необходимо перейти на вкладку «Товары» и нажать на кнопку «Печать» в столбце «Действия».

 3 Jacazal
 > 3 Jacazal
 3 Jacazal
 > 3 Jacazal
 > 3 Jacazal
 > 3 Jacazal
 > 3 Jacazal
 > 3 Jacazal
 > 3 Jacazal
 > 3 Jacazal
 > 3 Jacazal
 > 3 Jacazal
 > 3 Jacazal
 > 3 Jacazal
 > 3 Jacazal
 > 3 Jacazal
 > 3 Jacazal
 > 3 Jacazal
 > 3 Jacazal
 > 3 Jacazal
 > 3 Jacazal
 > 3 Jacazal
 > 3 Jacazal
 > 3 Jacazal
 > 3 Jacazal
 > 3 Jacazal
 > 3 Jacazal
 > 3 Jacazal
 > 3 Jacazal
 > 3 Jacazal
 > 3 Jacazal
 > 3 Jacazal
 > 3 Jacazal
 > 3 Jacazal
 > 3 Jacazal
 > 3 Jacazal
 3 Jacazal
 3 Jacazal
 3 Jacazal
 3 Jacazal
 3 Jacazal
 3 Jacazal
 3 Jacazal
 3 Jacazal
 3 Jacazal
 3 Jacazal
 3 Jacazal
 3 Jacazal
 3 Jacazal
 3 Jacazal
 3 Jacazal
 3 Jacazal
 3 Jacazal
 3 Jacazal
 3 Jacazal
 3 Jacazal
 3 Jacazal
 3 Jacazal
 3 Jacazal
 3 Jacazal
 3 Jacazal
 3 Jacazal
 3 Jacazal
 3 Jacazal
 3 Jacazal
 3 Jacazal
 3 Jacazal
 3 Jacazal
 3 Jacazal
 3 Jacazal
 3 Jacazal
 3 Jacazal
 3 Jacazal
 3 Jacazal
 3 Jacazal
 3 Jacazal
 3 Jacazal
 3 Jacazal
 <

После откроется окно печати кодов маркировки, в котором необходимо указать следующее:

1) Формат выгружаемого файла: PDF (файл pdf формата с этикетками), EPS (содержит только векторное изображение Datamatrix) или CSV (коды маркировки текстом);

2) Шаблон этикетки (выбор из списка доступных стандартных и пользовательских этикеток);

3) Количество кодов маркировки (имеется возможность частичной выгрузки кодов).

| Код товара<br>04620077601748   |    |          |
|--------------------------------|----|----------|
| Количество                     |    |          |
| 2                              |    |          |
| PDF                            | ~  |          |
| В одну колонку                 | ~  |          |
| Big                            | ^  |          |
| Big                            |    |          |
| Термотрансферная этикетка 10х7 | 20 | рмате PD |
| Тест                           | й  | печати   |
| Большая этикетка               |    |          |
| 100x70 термо большая 1         | 41 | пь       |

Шаблон этикеток «100х70 термо большая 1» и «100х70 термо большая 2» разработана специально для печати этикеток на принтерах для термотрансферной печати с фиксированным размером 100х70 мм.

В случае выгрузки всех кодов маркировки из заказа он примет статус «Исчерпан». Если для скачивания необходимы коды маркировки в другом формате, то по заказу в статусе «Исчерпан» возможна их повторная печать в разделе «Документы», вкладка «Печать/Экспорт». Повторная печать кодов маркировки по заказу в статусе «Закрыт» невозможна.

Внимание! После исчерпания кодов маркировки заказ закрывается автоматически через 3 дня. Повторная печать кодов маркировки будет недоступна.